## How to Create a Team

1. Navigate to the "Teams" tab at the top of your Walker Tracker page and select "Create a Team".

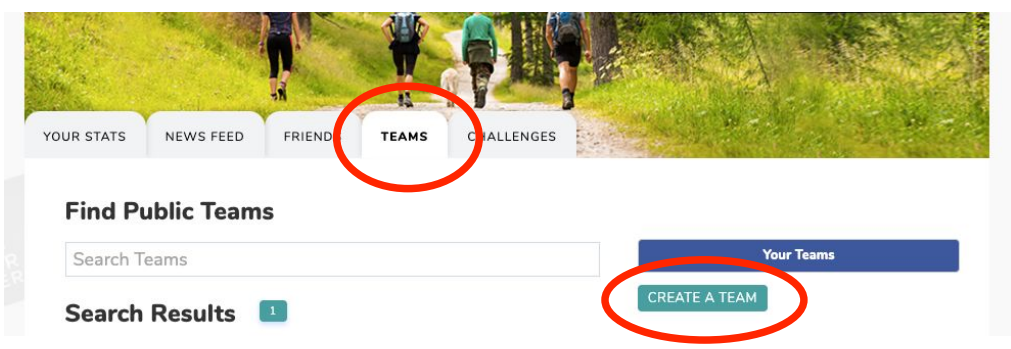

2. Choose a name for your team and determine if you'd like it to be "invite only" (meaning you must add users directly for them to join) or "open to join" (meaning anyone can join). When you're done, click on "create team." *Note: you may only change your team name one time after you create it.* 

3. Once you click "create team" you will be taken to your team homepage, where you can invite members, add a photo/description, and post on the discussion board.

| NA C                                                                                |                    |         |       |            |      | 1 - Ali            | 35-3-1                            | - AND        |  |
|-------------------------------------------------------------------------------------|--------------------|---------|-------|------------|------|--------------------|-----------------------------------|--------------|--|
| YOUR STATS                                                                          | NEWS FEED          | FRIENDS | TEAMS | CHALLENGES |      | 1.1.1              | 1.4                               |              |  |
| My Team (Settings Panel)<br>Team Leader<br>Discussion Averages by Day Stats by User |                    |         |       |            |      |                    |                                   | CHANGE PHOTO |  |
| Discuss!                                                                            |                    |         |       |            |      |                    | 2                                 | 2            |  |
| Subscription:<br>Get email notificat<br>Yes O No                                    | ions for new posts |         |       | Com        | ment | Add a de<br>Member | escription<br>s: 1<br>ite Members |              |  |